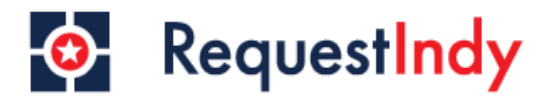

## Step 1

- Navigate to www.request.indy.gov or download the request Indy app
- Once you arrive select the "Login" button circled below.

|                                                                                                    | RequestIndy |                              |  |  |  |
|----------------------------------------------------------------------------------------------------|-------------|------------------------------|--|--|--|
| THE SYSTEM IS UNDER MAINTENANCE. PLEASE DO NOT USE. Please visit our website for more information. |             |                              |  |  |  |
| Registered users can get quick access to service request history                                   |             |                              |  |  |  |
| ▲ Login                                                                                            | 🏝 Register  | <b>å</b> ∗ Continue as guest |  |  |  |

## Step 2

- You will arrive at the login page.
- Please sign in using your login credentials.

| 📀 Requ                 | uest <mark>Indy</mark> |
|------------------------|------------------------|
| Email Address *        |                        |
| Password *             | <i>W</i>               |
|                        | Forgot your password?  |
| Remember me            | LOGIN                  |
| Continue without login | Sign Up                |
|                        |                        |

## Step 3

- After logging in with your credentials, you will arrive on the home screen.
- Your username will appear in the top right hand corner of the screen. Click on your username. Circled below.

| 📀 RequestIndy                   |                                                       | Home Brittany Smith Logout <b>Q</b>            |                                                         |  |  |  |
|---------------------------------|-------------------------------------------------------|------------------------------------------------|---------------------------------------------------------|--|--|--|
|                                 |                                                       |                                                |                                                         |  |  |  |
| Ø                               | j <b>e</b> r                                          | N                                              | <u>i</u>                                                |  |  |  |
| Request                         | Status                                                | Indy Maps & Apps                               | Resources                                               |  |  |  |
| Report an issue to the District | Check status of previously submitted service requests | Access City-County GIS Mapping<br>Applications | Ways for residents, businesses, and visitors to connect |  |  |  |

## Step 4

- Edit the details of your profile.
- Make sure you select save before navigating out of your profile page.

|                                              | 0 | RequestIndy . | Home | Brittany Smith | Logout | Q |
|----------------------------------------------|---|---------------|------|----------------|--------|---|
| My Profile                                   |   |               |      |                |        |   |
| First Name                                   |   |               |      |                |        |   |
| Last Name                                    |   |               |      |                |        | - |
| Email                                        |   |               |      |                |        | - |
| Mobile Phone                                 |   |               |      |                |        | - |
| Address<br>Q Search for Address              |   |               |      |                |        | _ |
| Address Line 2<br>Additional Address Details |   |               |      |                |        |   |
|                                              |   | Cancel SAVE   |      |                |        |   |